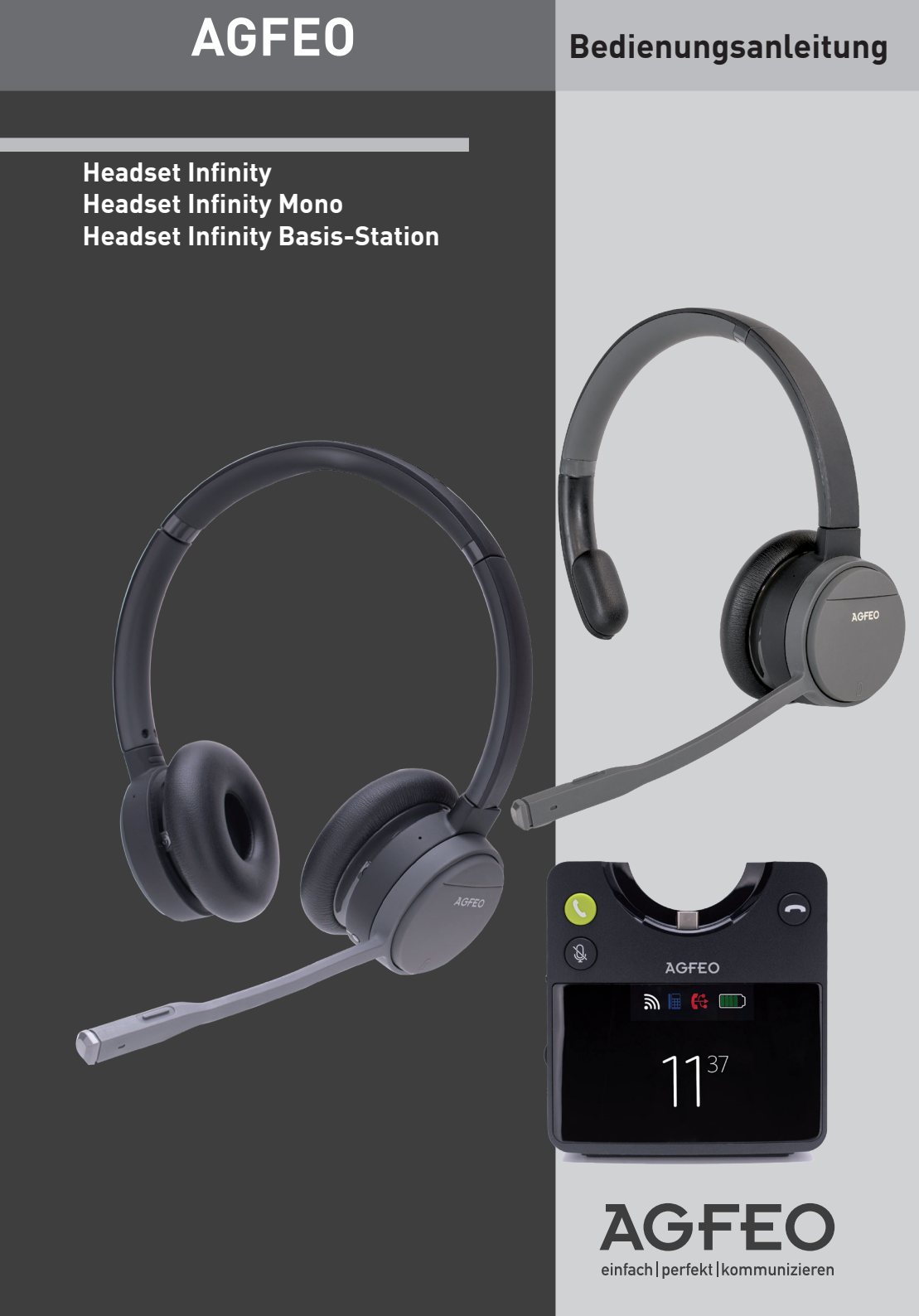

### Sicherheitshinweise Headset

- Nur den für das Headset zugelassenen Akku (3,8V 600 mAh Li-Po) verwenden. Niemals andere Akkus verwenden!
- Austausch des Akkus nur durch einen Original-Akku des Herstellers.
- Der Akku wird während des Aufladens des Headsets warm: Dies ist ein ganz normaler Vorgang.
- Achten Sie darauf, daß die Ladekontakte nicht mit leitenden Materialien in Berührung kommen.
- Es handelt sich hier um ein wiederaufladbares Produkt. Es ist normal, daß bei Benutzung Wärme erzeugt wird. Es wird empfohlen, das Produkt nicht auf antike, furnierte Oberflächen oder Holzoberflächen zu legen.
- Zum Reinigen des Produkts ein feuchtes (nicht nasses) oder antistatisches Tuch verwenden. Verwenden Sie niemals ein trockenes Tuch, da sich das Produkt statisch aufladen könnte. Sprühen Sie Reinigungsmittel nicht direkt auf das Headset, reinigen Sie das Gerät nicht mit Pressluft.

### Sicherheitshinweise Basis-Station

- Nur das mit der Basis-Station gelieferte Netzteil verwenden (5V, 1A).
- Achten Sie darauf, daß die Ladeaufnahme nicht mit leitenden Materialien in Berührung kommt.
- Es handelt sich hier um ein mit Netzsspannung betriebenes Produkt. Es ist normal, daß bei täglicher Benutzung Wärme erzeugt wird.
- Zum Řeinigen des Produkts ein feuchtes (nicht nasses) oder antistatisches Tuch verwenden. Verwenden Sie niemals ein trockenes Tuch, da sich das Produkt statisch aufladen könnte. Sprühen Sie Reinigungsmittel nicht direkt auf die Basis, reinigen Sie das Gerät nicht mit Preßluft.

#### BATTERIEN UND AKKUMULATOREN

Wenn Ihr Produkt Batterien oder Akkumulatoren enthält, müssen diese an den ausgewiesenen Sammelstellen entsorgt werden.

### Inhaltsverzeichnis

| Sicherheitshinweise Headset                                                         | 2  |
|-------------------------------------------------------------------------------------|----|
| Sicherheitshinweise Basis-Station                                                   | 2  |
| Einleitung                                                                          | 4  |
| Systemvoraussetzungen                                                               | 4  |
| Die Bedienelemente des Headset Infinity                                             | 5  |
| Die Bedienelemente des Headset Infinity Mono                                        | 5  |
| Die Status-LED des Headset Infinity (Mono)                                          | 6  |
| Headset in den Auslieferungszustand zurücksetzen                                    | 6  |
| Der DECT USB-Dongle                                                                 | 7  |
| Die Status-LED des DECT USB-Dongle                                                  | 7  |
| DECT USB-Dongle in den Auslieferungszustand zurücksetzen                            | 7  |
| Die Bedienelemente der AGFEO Headset Infinity Basis-Station                         | 8  |
| Inbetriebnahme der Basis-Station                                                    | 9  |
| Headsetsteuerung über die Basis-Station                                             | 9  |
| Die Status-Anzeige der Infinity Basis-Station                                       | 10 |
| Im Menü der Basis-Station navigieren                                                | 10 |
| Uhrzeit manuell einstellen                                                          | 10 |
| Basis-Station in den Auslieferungszustand zurücksetzen                              | 10 |
| Die Anwendungsszenarien des Headset Infinity (Mono)                                 | 11 |
| Szenario 1: Das Headset wird nur am Dongle betrieben                                | 12 |
| Szenario 2: Das Headset wird nur per Bluetooth betrieben                            | 13 |
| Szenario 3: Das Headset wird nur im DECT IP-System betrieben                        | 14 |
| Szenario 4: Das Headset wird nur an der optionalen Infinity Basis-Station betrieben | 15 |
| Szenario 5: Das Headset wird per Bluetooth und zwei wechselnden                     |    |
| DECT Umgebungen betrieben                                                           | 16 |
| Szenario 6: Das Headset wird per Bluetooth und zwei wechselnden                     |    |
| DECT Umgebungen betrieben                                                           | 17 |
| Headset Infinity (Mono) am DECT USB-Dongle anmelden                                 | 18 |
| Headset Infinity [Mono] per Bluetooth anmelden                                      | 18 |
| Headset Infinity (Mono) an der Infinity Basis-Station anmelden                      | 18 |
| Headset Infinity [Mono] an einem DECT IP-System anmelden                            | 19 |
| Infinity Basis-Station an einem DECT IP-System anmelden                             | 20 |
| Infinity Basis-Station an einem DECT IP-System anmelden                             | 21 |
| Das Headset Infinity (Mono) im Betrieb: Ankommendes Gespräch abweisen               | 22 |
| Ankommendes Gespräch annehmen                                                       | 22 |
| Gespräch halten / zurückholen                                                       | 22 |
| Gespräch beenden                                                                    | 22 |
| Ein anklopfendes Gespräch annehmen                                                  | 22 |
| Ein anklopfendes Gespräch abweisen                                                  | 22 |
| Zwischen zwei Gesprächen makeln                                                     | 22 |
| Hinweise zum Betrieb am AGFEO Dashboard                                             | 23 |
| Das AGFEO Setup Tool                                                                | 23 |

### Einleitung

Wir gratulieren Ihnen zum Kauf des AGFEO Headset Infinity (Mono).

Mit diesem Premiumprodukt, ausgestattet mit hervorragender Sprachqualität, automatischen Noise Cancelling<sup>1]</sup> und einem durch 5 Mikrofone unterstützten Environment Noise Cancelling<sup>1]</sup>, erwarten Sie "unendliche" Nutzungs- und Anschlussmöglichkeiten:

- Sie möchten Ihr Headset in einem AGFEO DECT IP-System nutzen? Melden Sie es über Ihr DECT IP-System an Ihrem AGFEO Kommunikationssystem als einzelnen Benutzer an und wählen Sie über die AGFEO eigene UC/CTI-Lösung AGFEO Dashboard oder nutzen Sie AGFEO DECT Link, um das im DECT IP-System angemeldete Headset Infinity (Mono) mit einem AGFEO DECT IP-Telefon zu koppeln.
- Sie möchten Ihr Headset an Ihrem Computer betreiben? Melden Sie es über den beiliegenden DECT USB-Dongle oder die optionale Infinity Basis an Ihrem Computer an und geniessen Sie die hervorragende Klangqualität und die gewohnt hohe DECT Reichweite sowohl für Softphones, Videocalls (das Headset Infinity (Mono) ist für die Nutzung mit Videokonferenz-Tools wie Jitsi, Zoom und Microsoft Teams optimiert) als auch zum Musikhören oder Filme schauen!
- Sie benötigen ein Headset für Ihr Mobiltelefon? Melden Sie das Headset Infinity (Mono) per Bluetooth an Ihrem Mobiltelefon an.
- Sie möchten Ihr Headset per Bluetooth an einem Systemtelefon betreiben? In Verbindung mit einem BT-Modul 50 unterstützen die AGFEO Systemtelefone ST 53 (IP), ST 54 IP und ST 56 (IP) das Headset Infinity (Mono).
- Sie möchten Ihr AGFEO Systemtelefon um ein DHSG Headset erweitern? Schließen Sie die optionale Headset Infinity Basis-Station an Ihrem Systemtelefon an und genießen Sie den Komfort von DHSG in Verbindung mit der Reichweite von DECT.
- Melden Sie die optionale Headset Infinity Basis-Station in Ihrem DECT IP-System an und erhöhen Sie so die Reichweite Ihres DHSG Headsets.

<sup>1)</sup> Bitte beachten Sie, dass Noise Cancelling am Headset Infinity Mono nicht unterstützt wird!

#### Systemvoraussetzungen

Bitte beachten Sie,

- dass zum Betrieb des AGFEO Headset Infinity (Mono) an Ihrem AGFEO System eine AGFEO Kommunikationssystem-Firmware ab 4.1 benötigt wird.
- dass zur Dashboard-Unterstützung des AGFEO Headset Infinity (Mono) eine Dashboard-Version 1.15 oder höher benötigt wird.
- dass zum Betrieb der Infinity Headset Basis-Station in einem AGFE0 DECT IP-System eine DECT IP-Firmware 670b202 oder höher benötigt wird.
- dass zum Betrieb des Infinity Headsets als einzelner Benutzer in einem AGFE0 DECT IP-System eine DECT IP-Firmware 670b202 oder höher benötigt wird.
- dass zum Betrieb der Infinity Headset Basis-Station an Ihrem Systemtelefon (DHSG Nutzung) eine AGFEO Kommunikationssystem-Firmware ab 4.0 benötigt wird.

### Die Bedienelemente des Headset Infinity

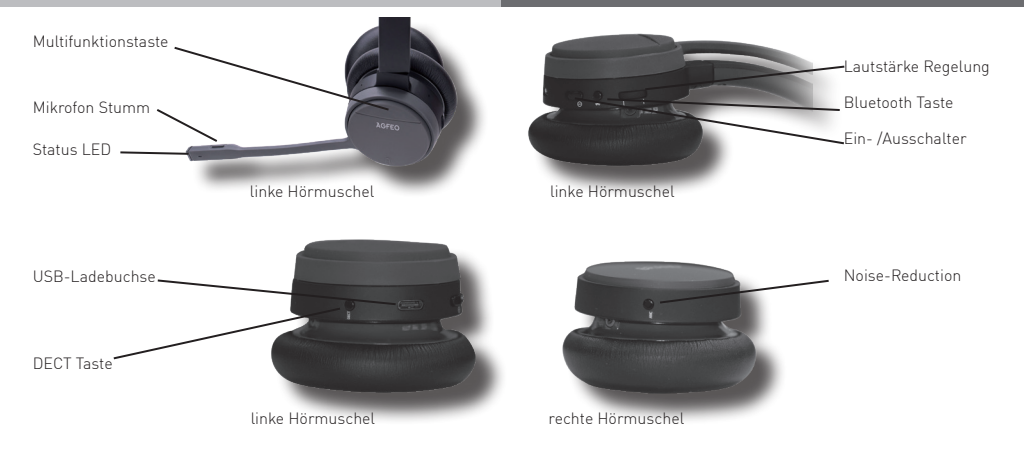

### Die Bedienelemente des Headset Infinity Mono

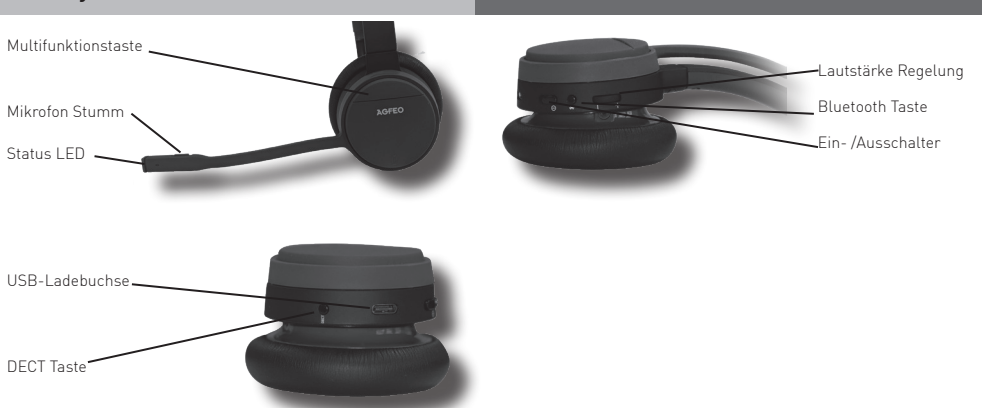

### Die Status-LED des Headset Infinity (Mono)

Das AGFEO Headset Infinity (Mono) verfügt über eine dreifarbige Status-LED, die Ihnen Auskunft über die verschiedenen Betriebszustände gibt.

|                    | Status                       | LED Verhalten                  |  |
|--------------------|------------------------------|--------------------------------|--|
|                    | Registrierung läuft          | Wechselt zwischen blau und rot |  |
| Bluetooth Pairing  | Registrierung erfolgreich    | Blinkt dreimal grün            |  |
| _                  | Registrierung fehlgeschlagen | Blinkt dreimal rot             |  |
|                    | Registrierung läuft          | Wechselt zwischen blau und rot |  |
| DECT Registrierung | Registrierung erfolgreich    | Blinkt dreimal grün            |  |
| _                  | Registrierung fehlgeschlagen | Blinkt dreimal rot             |  |
|                    | Akku nicht erkannt           | Blinkt cyan                    |  |
| Alder Status       | Akku voll                    | Leuchtet dauerhaft grün        |  |
| AKKU SIdius        | Akku lädt                    | Pulsiert grün                  |  |
|                    | Akkustand niedrig            | Blinkt rot                     |  |
| Busy Light         | Aktives Gespräch             | Pulsiert rot                   |  |

# Headset in den Auslieferungszustand zurücksetzen

Halten Sie den "DECT" Knopf für mindestens 10 Sekunden gedrückt. Das Headset wird in den Auslieferungszustand zurückgesetzt, alle Registrierungen werden gelöscht.

### Der DECT USB-Dongle

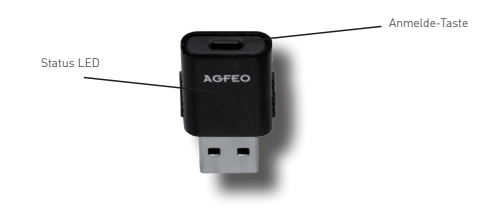

### Die Status-LED des DECT USB-Dongle

Der DECT USB-Dongle verfügt über eine dreifarbige Status-LED, die Ihnen Auskunft über die verschiedenen Betriebszustände gibt.

|                    | Status                       | LED Verhalten                     |  |
|--------------------|------------------------------|-----------------------------------|--|
| System             | Werksreset gestartet         | Blinkt dreimal rot, blau und grün |  |
|                    | Registrierung läuft          | Blinkt dauerhaft blau             |  |
| DECT Degistriegung | Registrierung erfolgreich    | Blinkt dreimal blau und grün      |  |
| DECT Registrierung | Registrierung fehlgeschlagen | Blinkt dreimal blau und rot       |  |
|                    | Headset registriert          | Leuchtet dauerhaft blau           |  |

#### DECT USB-Dongle in den Auslieferungszustand zurücksetzen

Halten Sie die "Anmelde" Taste für mindestens 10 Sekunden gedrückt. Der Dongle wird in den Auslieferungszustand zurückgesetzt, der Werksreset wird gestartet, alle Registrierungen werden gelöscht.

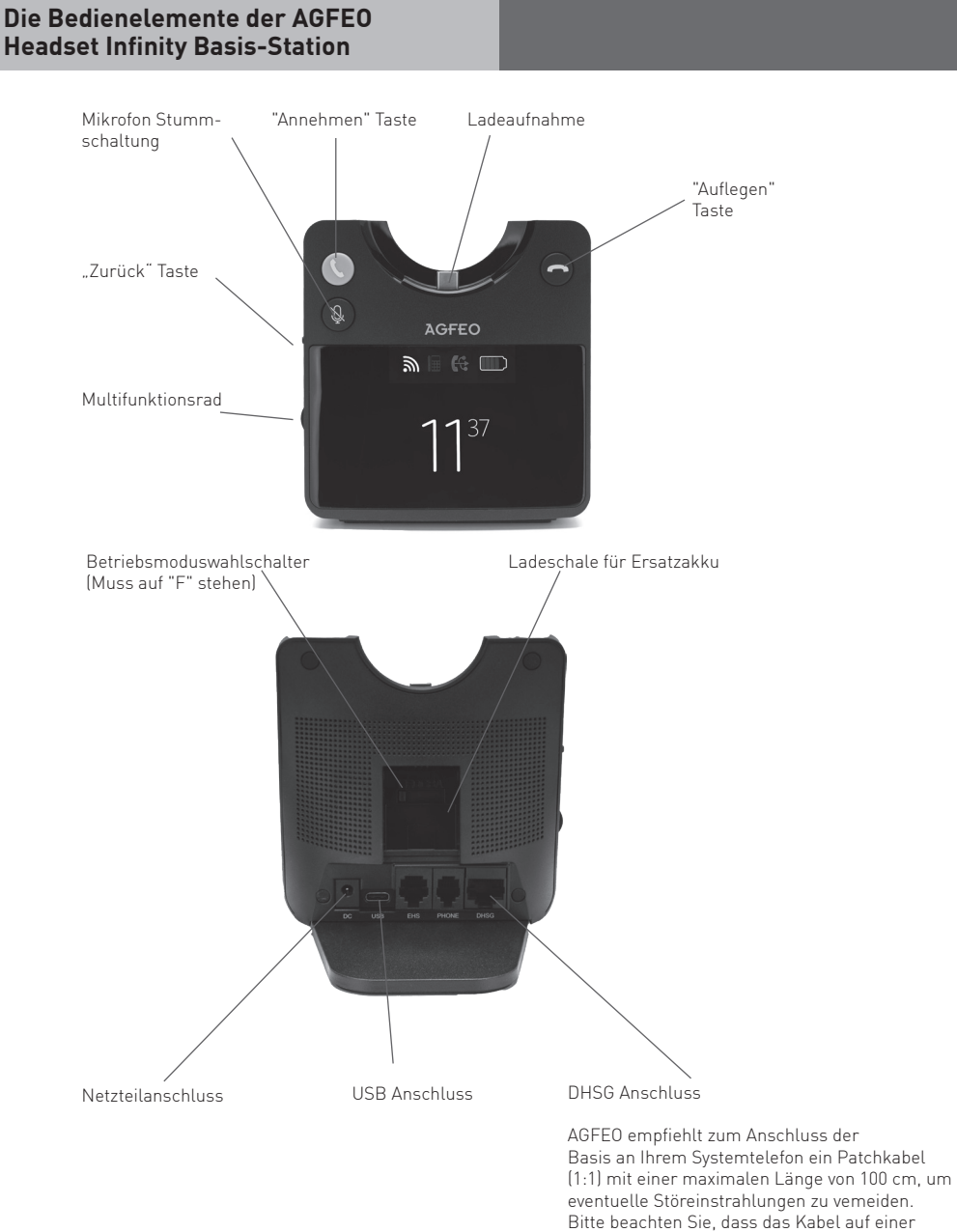

Seite über einen kurzen Stecker verfügen sollte. Ein passendes Kabel kann über den AGFEO Service mit der Bestellnummer 1104501 bezogen werden.

### Inbetriebnahme der Basis-Station

- Stellen Sie sicher, dass der Betriebsmoduswahlschalter auf "F" (ganz links) steht.
- Verbinden Sie Ihre Infinity Basis-Station mit Ihrem Systemtelefon, indem Sie ein Patchkabel (1:1) mit der Buchse "DHSG" an Ihrer Basis-Station und mit der Headset-Buchse an Ihrem AGFEO Systemtelefon verbinden. Bitte beachten Sie, dass das Ethernet-Kabel eine Länge von 100 cm nicht überschreiten sollte, um externe Störeinflüsse zu vermeiden (siehe Seite 8).
- Stellen Sie die Stromversorgung der Basis her.
- Die Basis-Station meldet sich automatisch an Ihrem Telefon an.
- Schalten Sie Ihr Headset Infinity (Mono) ein und setzen Sie es auf die Basis-Station, es wird automatisch mit der Basis-Station gepairt.
- Richten Sie an Ihrem Systemtelefon eine Funktionstaste Headset ein.
- Anschließend ist das Headset Infinity (Mono) an Ihrem AGFEO Systemtelefon einsatzbereit.

Wollen Sie das Headset mit der Basis-Station zusätztlich an Ihrem Computer nutzen, verbinden Sie Ihren Computer mittels dem beiliegenden USB Kabel mit der Infinity Basis-Station und installieren Sie das AGFEO Setup Tool inklusive der zugehörigen Treiber.

### Headsetsteuerung über die Basis-Station

Parallel zur Bedienung am Headset können Telefonverbindungen auch an der Basis-Station gesteuert werden:

- Mit der Annehmen-Taste können Sie anstehende Verbindungen annehmen.
- Mit der Auflegen-Taste können aktive Verbindungen getrennt werden.
- Mit der Mikrofon Stummschaltungs-Taste können Sie Ihr Mikrofon temporär deaktivieren, um zum Beispiel eine Rückfrage im Raum zu tätigen. Während dieser Zeit hören Sie Ihren Gesprächspartner weiterhin. Ein erneuter Druck auf die Taste schaltet Ihr Mikrofon wieder ein, Sie können das Gespräch wie gewohnt weiter führen.

#### Die Status-Anzeige der Infinity Basis-Station

Die Infinity Basis-Station verfügt über ein 2,4" TFT Display, in dem Ihnen der Status der Basis-Station und des Headsets, die Uhrzeit und das Menü angezeigt werden.

| Symbol | Bedeutung                                                                                                    |
|--------|----------------------------------------------------------------------------------------------------|
|        | Verbindungsanzeige bei registriertem Headset. Ist kein Headset registriert, ist die<br>Anzeige mit einem roten "X" versehen.                                                                                                    |
|        | Erscheint dauerhaft, wenn ein Gespräch über DHSG geführt wird.<br>Blinkt, wenn das über DHSG verbundene Telefon gerufen wird.                                                                                                   |
| Ŷ      | Das weiße USB Symbol erscheint, wenn die Basis via USB mit einem Computer<br>verbunden ist.<br>Das Symbol wird blau, wenn ein aktives Gespräch über diese USB-Verbindung (z.B.<br>als Headset am AGFEO Dashboard) geführt wird. |

### Im Menü der Basis-Station navigieren

Durch einen Druck auf das Multifunktionsrad können Sie das Menü der Basis-Station öffnen.

Durch Drehen am Multifunktionsrad scrollen Sie durch die Einstellungen.

Mit einem Druck auf das Multifunktionsrad wählen Sie einen Unterpunkt oder eine Einstellung aus.

Mit der "Zurück"-Taste können Sie einen Menüpunkt wieder verlassen.

### Uhrzeit manuell einstellen

Die Uhrzeit der Infinity Basis-Station wird im Auslieferungszustand automatisch mit dem AGFEO Setup-Tool synchronisiert, sobald die Basis-Station mit dem Computer über USB verbunden wird. Sollten Sie die Zeit manuell einstellen wollen, gehen Sie bitte wie folgt vor:

- Drücken Sie das Multifunktionsrad, um das Menü zu öffnen.
- Scrollen Sie bis "Zeit anpassen" und wählen Sie den Punkt durch Druck auf das Multifunktionsrad aus.
- Deaktivieren Sie den Punkt "SetupTool synch" und wählen Sie Stunden und Minuten mit dem Multifunktionsrad aus.
- Mit der "Zurück"-Taste verlassen Sie das Menü und speichern die Einstellungen.

#### Basis-Station in den Auslieferungszustand zurücksetzen

Um die Infinity Basis-Station in den Auslieferungszustand zurückzusetzen:

- Drücken Sie das Multifunktionsrad, um das Menü zu öffnen.
- Scrollen Sie bis "Zurücksetzen auf Werkseinstellungen" und wählen Sie den Punkt durch Druck auf das Multifunktionsrad aus.
- Wählen Sie "Bestätigen" mit dem Multifunktionsrad aus und bestätigen Sie durch Druck auf das Multifunktionsrad.

### Die Anwendungsszenarien des Headset Infinity (Mono)

In Verbindung mit der optionalen Headset Infinity Basis-Station, eines eventuell vorhandenen DECT IP-Systems, der möglichen BT Anmeldung und mehreren Einsatzorten (z.B. Homeoffice und Unternehmensstandort) kann das AGFEO Headset Infinity (Mono) sechs verschiedene Anwendungsszenarien abdecken, die Ihnen unendliche Möglichkeiten der Nutzung bieten. Im Folgenden stellen wir Ihnen diese Szenarien vor und erklären, welche Einstellungen vorgenommen werden müssen, um das jeweilige Szenario abzudecken.

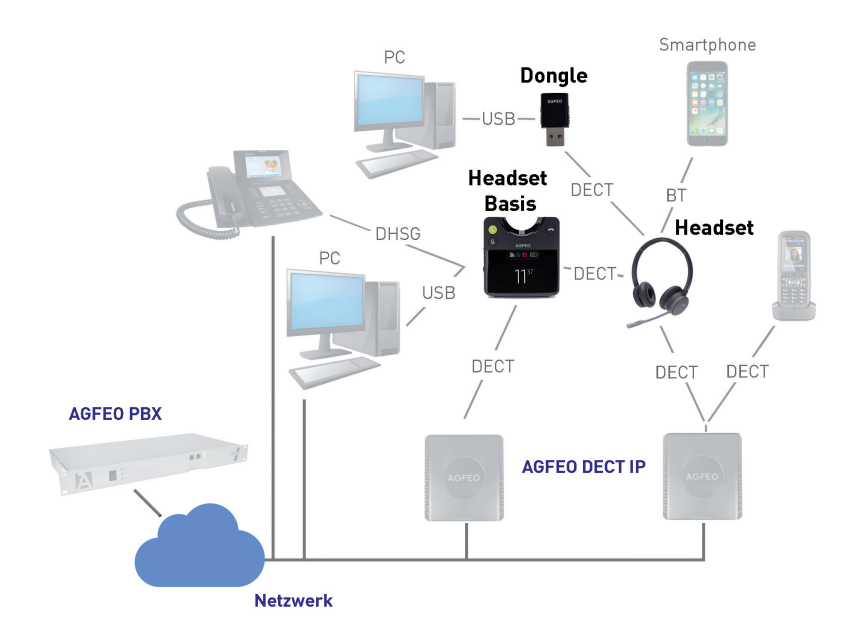

### Szenario 1: Das Headset wird nur am Dongle betrieben

Das AGFEO Headset Infinity (Mono) ist per DECT USB-Dongle am Computer angemeldet. Wenn Sie den DECT USB-Dongle mitnehmen, können Sie Ihr Headset auch an anderen Computern nutzen.

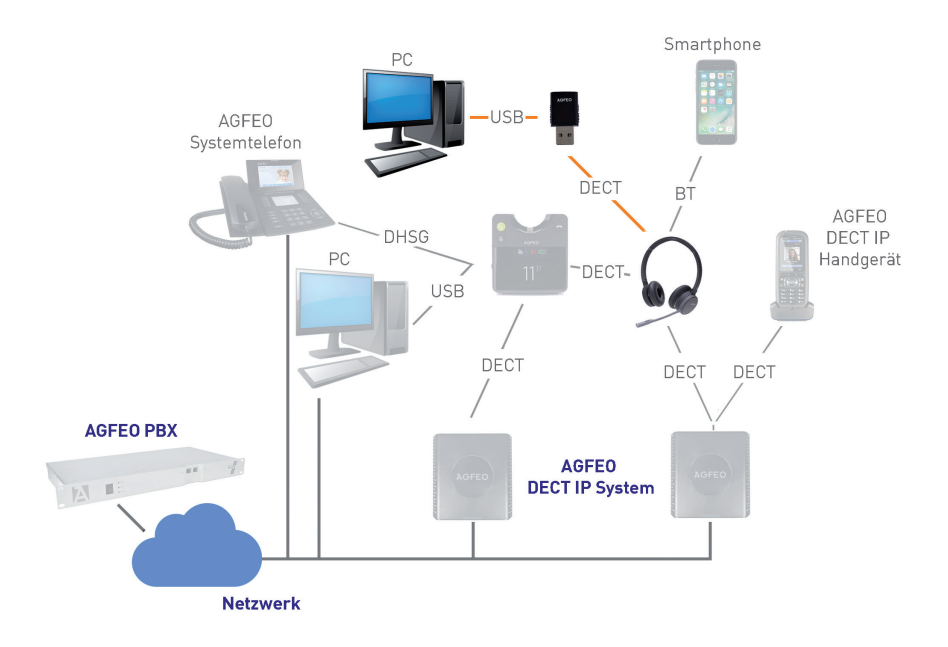

Um Ihr AGFEO Headset Infinity (Mono) in diesem Szenario zu nutzen, muss Ihr Headset Infinity (Mono) an Ihrem DECT USB-Dongle angemeldet sein. Gehen Sie dazu vor wie auf Seite 18 beschrieben.

### Szenario 2: Das Headset wird nur per Bluetooth betrieben

Das AGFEO Headset Infinity (Mono) ist per Bluetooth an einem Mobiltelefon und evtl. auch per Bluetooth an einem AGFEO Systemtelefon ST 5x mit BT-Modul 50 angemeldet. Da das AGFEO Headset Infinity (Mono) multipoint fähig ist, lassen sich Gespräche von beiden Geräten über das Headset Infinity (Mono) führen.

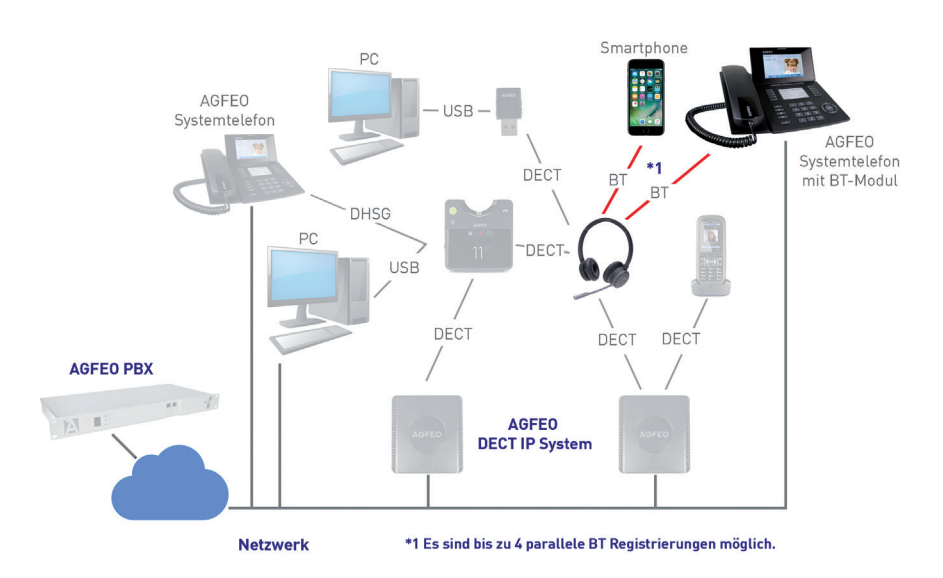

Um Ihr AGFEO Headset Infinity (Mono) in diesem Szenario zu nutzen, muss Ihr Headset Infinity (Mono) per Bluetooth an Ihrem bluetoothfähigen Endgerät angemeldet sein. Gehen Sie dazu vor wie auf Seite 18 beschrieben.

### Szenario 3: Das Headset wird nur im DECT IP-System betrieben

Das AGFEO Headset Infinity (Mono) ist als Endgerät in einem AGFEO DECT IP-System angemeldet. Dabei besteht die Möglichkeit, das Headset Infinity (Mono) als eigenständiges Endgerät zu nutzen oder es per AGFEO DECT-Link einem AGFEO DECT IP-Handteil zuzuweisen.

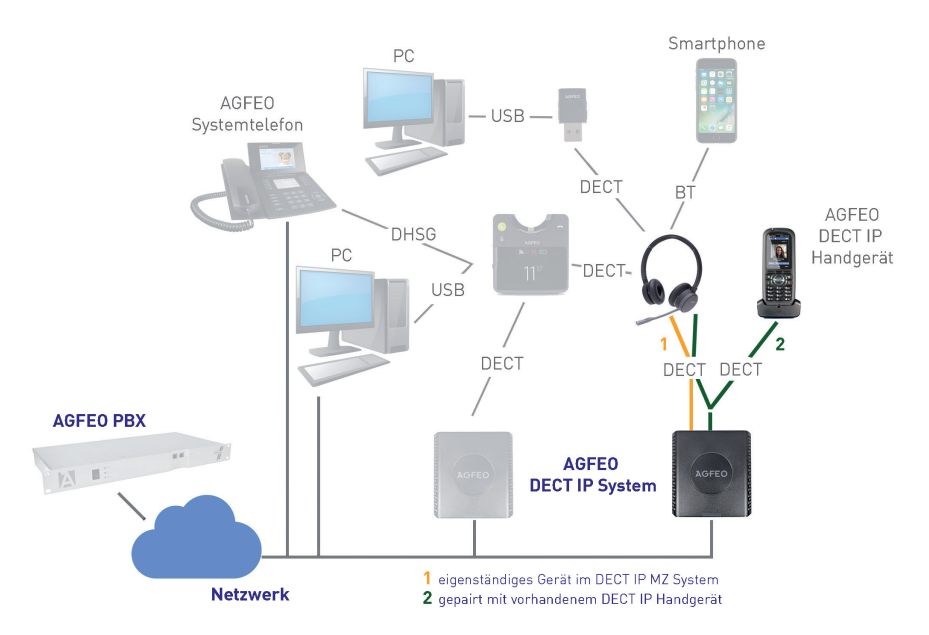

Um Ihr AGFEO Headset Infinity (Mono) in diesem Szenario zu nutzen, muss Ihr Headset in Ihrem DECT IP System angemeldet sein. Um das Headset anzumelden, gehen Sie vor wie auf Seite 19 beschrieben.

### Szenario 4: Das Headset wird nur an der optionalen Infinity Basis-Station betrieben

Das AGFEO Headset Infinity (Mono) ist an der optionalen Headset Infinity Basis-Station angemeldet. Diese können Sie nun per DHSG mit Ihrem Systemtelefon und per USB mit Ihrem Computer verbinden. Der Clou: Wird die Basis-Station (nicht das Headset!) zusätzlich an einem DECT IP-System angemeldet, wird die Reichweite des Headsets erhöht, da die Basis die Gespräche durch das DECT IP-System routet!

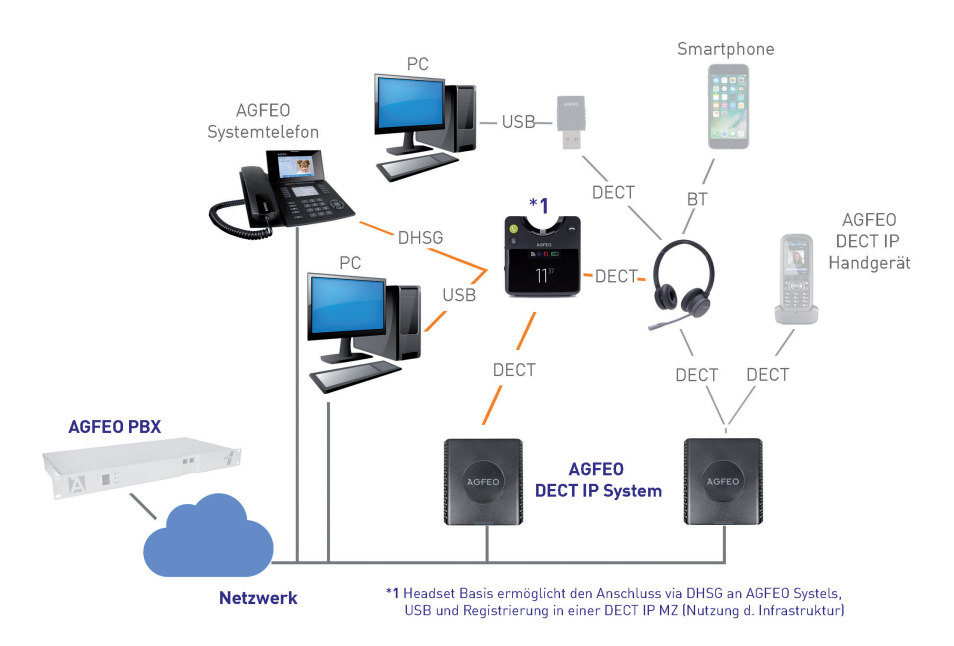

Um Ihr AGFEO Headset Infinity (Mono) in diesem Szenario zu nutzen, muss Ihr Headset an einer Headset Infinity Basis-Station angemeldet sein. Diese Basis-Station ist per USB Verbindung mit dem Computer, per DHSG mit einem Systemtelefon verbunden und wird zusätzlich an einem DECT IP-System angemeldet, um die Reichweite zu erhöhen. Um das Headset Infinity (Mono) an einer Headset Infinity Basis-Station anzumelden, gehen Sie vor, wie auf Seite 18 beschrieben. Um die Infinity Basis-Station zusätzlich in einem DECT IP-System anzumelden, gehen Sie vor, wie auf Seite 20 beschrieben.

#### Szenario 5: Das Headset wird per Bluetooth und zwei wechselnden DECT Umgebungen betrieben

Das AGFEO Headset Infinity (Mono) ist per Bluetooth an einem Mobiltelefon, im Homeoffice an einem DECT USB-Dongle und im Büro an einem DECT IP-System angemeldet. Im Homeoffice verbindet Sich das Headset automatisch mit dem USB Dongle, im Büro automatisch mit dem DECT IP-System. Zusätzlich besteht die Bluetooth Verbindung zum Smartphone.

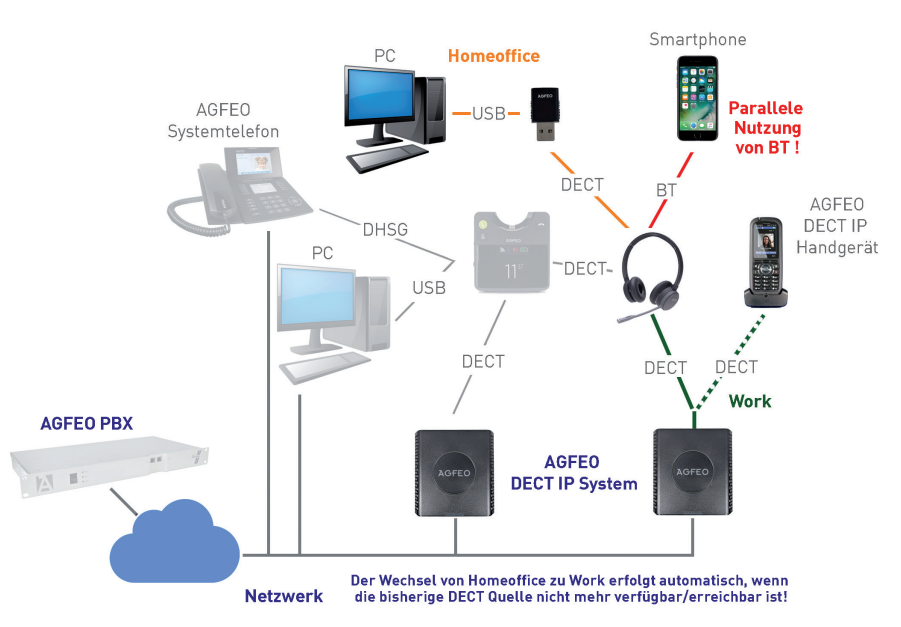

Um Ihr AGFEO Headset Infinity (Mono) in diesem Szenario zu nutzen, haben Sie es zuvor an Ihrem DECT USB-Dongle (siehe Seite 18), an einem DECT IP-System (siehe Seite 19) und per Bluetooth z.B. an Ihrem Mobiltelefon angemeldet (siehe Seite 18). Das Headset meldet sich nun automatisch am vorhandenen DECT System an, z.b. am Dongle, wenn Sie im HomeOffice sind und am DECT System, wenn Sie im Betrieb sind.

#### Achtung:

Das Headset versucht sich immer zuerst an der letztgenutzen DECT Quelle anzumelden. Ist dieses nicht erreichbar, springt es zur nächsten Registrierung. Achten Sie daher darauf, dass beim Einschalten des Headsets immer ausschließlich die von Ihnen gewünschte DECT Quelle in Reichweite ist.

#### Szenario 6: Das Headset wird per Bluetooth und zwei wechselnden DECT Umgebungen betrieben

Das AGFEO Headset Infinity (Mono) ist im Homeoffice am DECT USB-Dongle und im Büro an einer optionalen Headset Infinity Basis-Station angemeldet. Diese kann per DHSG mit einem Systemtelefon und per USB mit einem Computer verbunden werden. Der Clou: Wird die Basis-Station (nicht das Headset!) an einem DECT IP-System angemeldet, wird die Reichweite des Headsets erhöht, da die Basis die Gespräche durch das DECT IP-System routet!

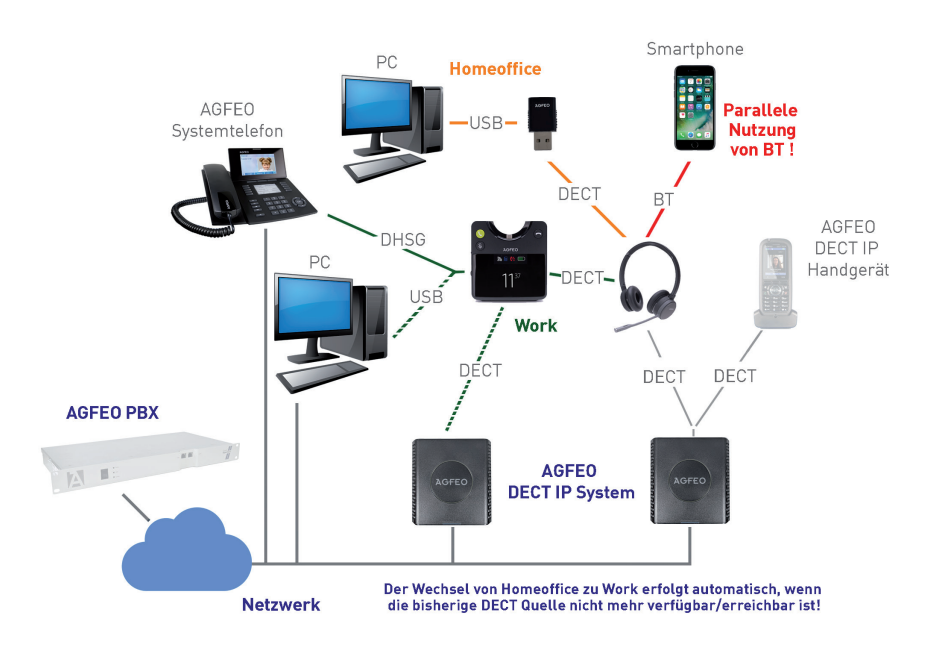

Um Ihr AGFEO Headset Infinity (Mono) in diesem Szenario zu nutzen, haben Sie es zuvor an Ihrem DECT USB-Dongle (siehe Seite 18), an einer Headset Infinity Basis-Station (siehe Seite 18) und per Bluetooth z.B. an Ihrem Mobiltelefon (siehe Seite 18) angemeldet. Die Headset Infinity Basis-Station wiederum ist an einem DECT IP-System (siehe Seite 20) angemeldet. Das Headset meldet sich nun automatisch am vorhandenen DECT System an, z.b. am Dongle, wenn Sie im HomeOffice sind und am DECT System, wenn Sie im Betrieb sind.

### Achtung:

Das Headset versucht sich immer zuerst an der letztgenutzen DECT Quelle anzumelden. Ist dieses nicht erreichbar, springt es zur nächsten Registrierung. Achten Sie daher darauf, dass beim Einschalten des Headsets immer ausschließlich die von Ihnen gewünschte DECT Quelle in Reichweite ist.

### Headset Infinity (Mono) am DECT USB-Dongle anmelden

- Schliessen Sie den DECT USB-Dongle an Ihrem Computer an.
- Schalten Sie das Headset Infinity (Mono) ein, indem Sie den Schiebeschalter vom "Aus"-Symbol wegschieben.
- Halten Sie den "DECT" Knopf an Ihrem Headset für ca. 3 Sekunden gedrückt, das Headset schaltet in den Registrierungsmodus.
- Halten Sie anschließend den Taster am DECT USB-Dongle ebenfalls für 3 Sekunden gedrückt. Der DECT USB-Dongle startet nun die Registrierung und das Headset meldet sich am DECT USB-Dongle an.
- Anschließend ist das Headset Infinity an Ihrem Computer einsatzbereit.

# Headset Infinity (Mono) per Bluetooth anmelden

- Drücken Sie die Bluetooth Taste einmal kurz, das Headset schaltet Bluetooth ein.
- Halten Sie anschließend die Bluetooth-Taste für ca. 3 Sekunden gedrückt, das Headset startet den Pairing Mode.
- Starten Sie nun den Pairing Mode an dem Gerät, mit dem Sie Ihr Headset Infinity (Mono) verbinden möchten.

### Headset Infinity (Mono) an der Infinity Basis-Station anmelden

- Schalten Sie Ihr Headset Infinity (Mono) ein und setzen Sie es auf die Basis-Station, es wird automatisch mit der Basis-Station gepairt.

### Headset Infinity (Mono) an einem DECT IP-System anmelden

Um das Headset Infinity (Mono) in Ihrem DECT IP-System anzumelden, gehen Sie wie folgt vor:

- Öffnen Sie die Konfigurationsoberfläche einer Basis Ihres DECT IP-Systems, indem Sie im Browser die IP-Adresse der Basis eingeben.
- Loggen Sie sich in der Basis ein (im Auslieferungzustand sind Benutzername und Passwort "admin").
- Klicken Sie nun auf "Benutzer".
- Klicken Sie auf "Benutzer hinzufügen". Benutzer hinzufügen

| SIP Benutzer:          | HeadsetInf | linity              | ]           |        |
|------------------------|------------|---------------------|-------------|--------|
| SIP Benutzername:      | Headset    |                     |             |        |
| Kennwort:              | •••••      |                     |             |        |
| Displayinformation:    | Headset In | finity              | 7           |        |
| MWI Nummer:            |            |                     | ]           |        |
| Fernabfragenummer:     |            |                     | ]           |        |
| Alarm Number:          |            |                     | ]           |        |
| Paired Terminal:       | No Paired  | Terminal v          |             |        |
| Server:                | ES 770: 1  | 72.16.70.48 ~       |             |        |
| Anklopfen Funktion:    |            |                     | Aktiviert   | ~      |
| UaCSTA:                |            |                     | Aktiviert   | ~      |
| Sofortige Umleitung:   |            |                     | Deaktiviert | ~      |
| Verzögerte Umleitung:  |            |                     | Deaktiviert | ✓ 90 s |
| Umleitung bei Besetzt: |            |                     | Deaktiviert | ~      |
| Beacon Settings:       |            |                     |             |        |
| Receive Mode:          | Deaktivier | t v                 |             |        |
| Transmit Interval:     | Deaktivier | t v                 |             |        |
| Alarm Profiles:        |            |                     |             |        |
| Profil                 |            | Alarmtyp            |             |        |
| Profile 0              |            | Nicht konfiguriert  |             |        |
| Profile 1              |            | Nicht konfiguriert  |             |        |
| Profile 2              |            | Nicht konfiguriert  |             |        |
| Profile 3              |            | Nicht konfiguriert  |             |        |
| Profile 4              |            | Nicht konfiguriert  |             |        |
| Profile 5              |            | Nicht konfiguriert  |             |        |
| Profile 7              |            | Nicht konfiguriert  |             |        |
| Provine /              |            | intere configurient |             |        |
|                        |            |                     |             |        |

- Geben Sie sowohl unter "SIP-Benutzer" als auch unter "Authentifizierungsname" einen eindeutigen SIP-Benutzernamen ein.
- Geben Sie unter "Passwort" das gewünschte Passwort ein.
- Wählen Sie den gewünschten Server aus.
- Stellen Sie den Punkt "UaCSTA" auf "Aktiviert".
- Klicken Sie auf "Speichern".

| Benutzer                                                                   |       |                 |                    |        |              |      |        |                               |                                    |
|----------------------------------------------------------------------------|-------|-----------------|--------------------|--------|--------------|------|--------|-------------------------------|------------------------------------|
| Zugangs Code: 0000                                                         |       |                 |                    |        |              |      |        |                               |                                    |
|                                                                            | Speic | hern /          | 4bbrechen          |        |              |      |        |                               |                                    |
| Banutzer hinzufigen<br>Amerikans stoppen                                   |       |                 |                    |        |              |      |        |                               |                                    |
|                                                                            | Idx   | SIP<br>Benutzer | Displayinformation | Server | Server Alias | IPEI | Status | Hobilteil Typ<br>Firmwareinfo | Fortschritt des<br>Firmwareupdates |
| 1 HeadsettinfinityHeadset Infinity 192.168.1.100 ES 770 EFFFFFFFFF         |       |                 |                    |        |              |      |        |                               |                                    |
| Alle auswählen /Alle abwählen                                              |       |                 |                    |        |              |      |        |                               |                                    |
| Auspewählte: Hobittei(e) Jäschen Hobittei(e) anmelden Hobittei(e) abmelden |       |                 |                    |        |              |      |        |                               |                                    |

- Im darauf folgenden Bild markieren Sie den eben eingerichteten Benutzer.
- Klicken Sie auf "Telefon(e) anmelden". Die Basis ist nun für 5 Minuten im Anmeldemodus.
- Melden Sie Ihr Headset Infinity (Mono) an, indem Sie den "DECT" Knopf an Ihrem Headset für ca. 3 Sekunden gedrückt halten, das Headset schaltet in den Registrierungsmodus.
- Schalten Sie die Anmeldung des neuen Benutzers in Ihrem HyperVoice- oder ES-System frei, wie in der Anleitung des Kommunikationssystems beschrieben.

#### Hinweis:

Wollen Sie das Headset per AGFEO DECT LINK mit einem AGFEO DECT IP-Handteil koppeln, so wählen Sie das entsprechende Handteil unter dem Punkt "Paired Terminal" aus, die Anmeldung des Benutzers im HyperVoice- oder ES-System entfällt in diesem Fall.

### Infinity Basis-Station an einem DECT IP-System anmelden

Um die Infinity Basis-Station in Ihrem DECT IP-System anzumelden, gehen Sie wie folgt vor:

- Öffnen Sie die Konfigurationsoberfläche einer Basis Ihres DECT IP-Systems
- Klicken Sie auf den Punkt Management und aktivieren Sie dort den Punkt "Headset Basis"

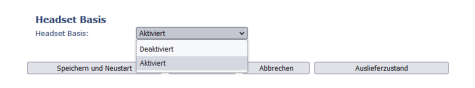

- Klicken Sie anschließend auf "Speichern"
- Es erscheint auf der linken Seite ein neues Menü "Headset Basis". Öffnen Sie dieses Menü.

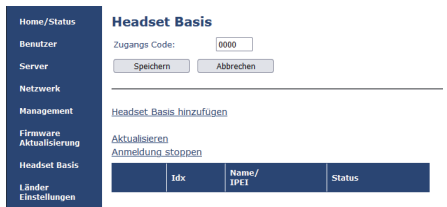

- Klicken Sie auf den Punkt "Headset Basis hinzufügen", es öffnet sich eine neue Seite.

### **Headset Basis**

| Name:     | InfinityBasis |   |
|-----------|---------------|---|
| IPEI:     | FFFFFFFFF     |   |
| Terminal: | No Terminal   | ~ |
| Speichern |               |   |

- Geben Sie nun einen Namen für die zu registrierende Basis ein und drücken Sie "Speichern"

| Headse                     | et Basis                              |                             |                   |                |                       |
|----------------------------|---------------------------------------|-----------------------------|-------------------|----------------|-----------------------|
| Zugangs Co                 | ode:                                  | 0000                        |                   |                |                       |
| Speiche                    | ern                                   | Abbrechen                   |                   |                |                       |
| Headset Ba                 | asis hinzufü<br>en<br>u stoppen       | <u>gen</u>                  |                   |                |                       |
|                            | Idx                                   | Name/<br>IPEI               |                   | Status         |                       |
|                            | 1                                     | InfinityBasis/<br>FFFFFFFFF |                   |                |                       |
| Alle auswäh<br>Ausoewählte | len / <u>Alle abv</u><br>: Headset Ba | vählen<br>usis löschen. Hea | idset Basis regis | trieren. Heads | et Basis deregistrier |

- Wählen Sie anschließend die neu angelegte Basis aus und klicken Sie auf "Headset Basis registrieren".
- Fahren Sie nun an der Basis-Station fort, wie auf Seite 21 beschrieben.

# Infinity Basis-Station an einem DECT IP-System anmelden

- Drücken Sie nun das Multifunktionsrad an Ihrer AGFEO Headset Infinity Basis-Station um das Menü zu öffnen.
- Scrollen Sie mit dem Multifunktionsrad zum Menpünkt "VoIP-System" und drücken Sie das Rad erneut.

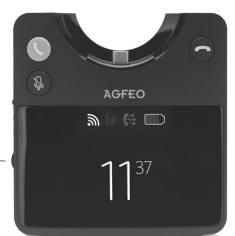

Multifunktionsrad

- Wählen Sie den Punkt "Registrieren" aus und drücken Sie das Rad erneut.
- Sie können nun jede Stelle des Basis Zugangs-Codes mit dem Rad einstellen. Um den Code jedoch auf "0000" zu belassen, scrollen Sie mit dem Multifunktionsrad bis zum Punkt "bestätigen" und drücken Sie das Multifunktionsrad.
- Die Basis-Station beginnt mir der Anmeldung.

#### Das Headset Infinity (Mono) im Betrieb: Ankommendes Gespräch abweisen

Drücken Sie während eines ankommenden Rufes die Multifunktionstaste doppelt, das Gespräch wird abgewiesen.

#### Ankommendes Gespräch annehmen

Drücken Sie während eines ankommenden Rufes die Multifunktionstaste kurz, das Gespräch wird angenommen.

### Gespräch halten / zurückholen

Halten Sie während eines Gespräches die Multifunktionstaste 3sek. gedrückt, das Gespräch wird gehalten. Um das gehaltene Gespräch zu holen, halten Sie erneut die Multifunktionstaste gedrückt.

#### Gespräch beenden

Drücken Sie während eines Gespräches die Multifunktionstaste kurz, das Gespräch wird beendet.

#### Ein anklopfendes Gespräch annehmen

Klopft ein Teilnehmer an, während Sie ein Gespräch führen, können Sie dieses Gespräch annehmen, indem Sie die Multifunktionstaste kurz drücken. Das zuvor geführte Gespräch wird gehalten.

#### Ein anklopfendes Gespräch abweisen

Klopft ein Teilnehmer an, während Sie ein Gespräch führen, können Sie dieses Gespräch abweisen, indem Sie die Multifunktionstaste zwei mal kurz drücken.

#### Zwischen zwei Gesprächen makeln

Sie führen ein Gespräch, halten ein weiteres. Sind beide Gespräche über die selbe Technologie verbunden (z.B. beide Gespräche über Bluetooth), halten Sie die Multifunktionstaste gedrückt, um zwischen diesen Gesprächen zu makeln.

Ist eines der Gespräche über DECT, das andere über Bluetooth verbunden, drücken Sie zum Makeln kurz die Bluetooth Taste.

#### Hinweise zum Betrieb am AGFEO Dashboard

Bitte beachten Sie, dass zur Nutzung des Headsets am AGFEO Dashboard die Audioeinstellungen korrekt sein müssen.

Ist das Headset an Ihrem Computer NICHT als Standard-Audio Device hinterlegt, müssen Sie im Dashboard unter dem Punkt "Einstellungen/Softphone-Audio" das AGFEO Infinity Headset als vom Standard abweichendes Mikrofon und vom Standard abweichenden Lautsprecher auswählen.

Ist der Punkt "Abweichende Ausgabe Klingelton" nicht ausgewählt, wird der Klingelton bei einem ankommenden Ruf über das Standard-Audio Device des Systems abgespielt. Ist das Headset Infinity (Mono) NICHT Ihr Standard-Audio Device, so können Sie unter "Abweichende Ausgabe Klingelton" das Headset Infinity (Mono) auswählen, um den Klingelton im Headset abzuspielen.

### Das AGFEO Setup Tool

Mit dem frei zum Download verfügbaren AGFEO Setup Tool, haben Sie die Möglichkeit, Updates durchzuführen und erweiterte Einstellungen vorzunehmen.

Darüber hinaus werden die in der Installationsroutine des Setup Tools hinterlegten Treiber benötigt, damit das AGFEO Headset Infinity (Mono) vom AGFEO Dashboard voll unterstützt wird.

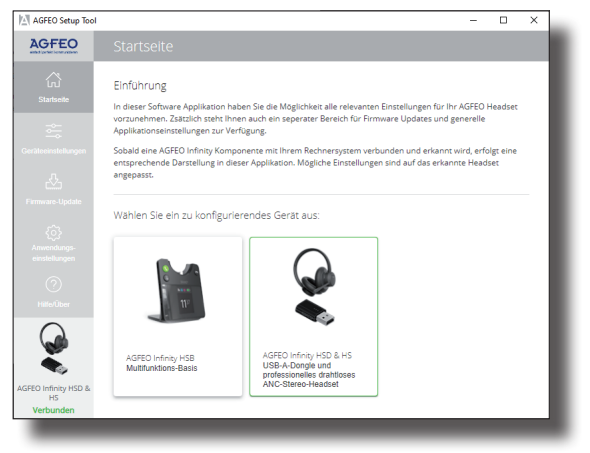

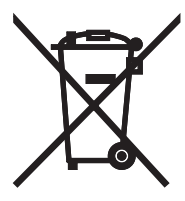

Die auf dem Produkt angebrachte durchkreuzte Mülltonne bedeutet, dass das Produkt zur Gruppe der Elektro- und Elektronikgeräte gehört. In diesem Zusammenhang weist die europäische Regelung Sie an, Ihre gebrauchten Geräte hei Kauf aines gleichwertigen Geräts an der Verkaufrectulle.

- bei Kauf eines gleichwertigen Geräts an der Verkaufsstelle oder

 - an den Ihnen örtlich zur Verfügung gestellten Sammelstellen (Wertstoffhof, Sortierte Sammlung usw.)
abzugeben.

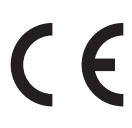

Änderung und Irrtum vorbehalten. 0252 AGFEO GmbH & Co. KG Gaswerkstr. 8 D-33647 Bielefeld Internet: http://www.agfeo.de